## LIVA XE-B1.3 LIVA INDUSTRIAL DATA COLLECTION RECORDER MANUAL

## Home page

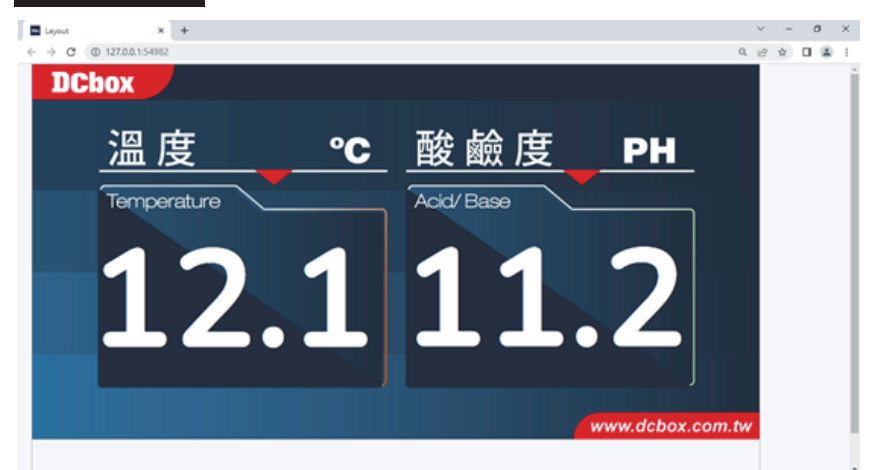

1. Use the combination key to call the administrator login screen: CTRL+ALT+SHIFT+D 2. "If you do not appear on the home page, please enter the Startup folder on the desktop in order" click 01, 02, 03 to run the program.

- When starting up, the program will automatically run and open the home page. If there
  is no home page, "please enter the "dcbox" folder on the desktop → the "startup" folder
  → Click "auto\_start. bat" to execute.
- Other: To perform the shutdown action, as the program will automatically display full screen, you can first ALT+F4 to close the home page." Turn off the full screen before shutting down or click the WINDOWS button to open the "Start Column" to execute the shutdown.

#### Administrator Login

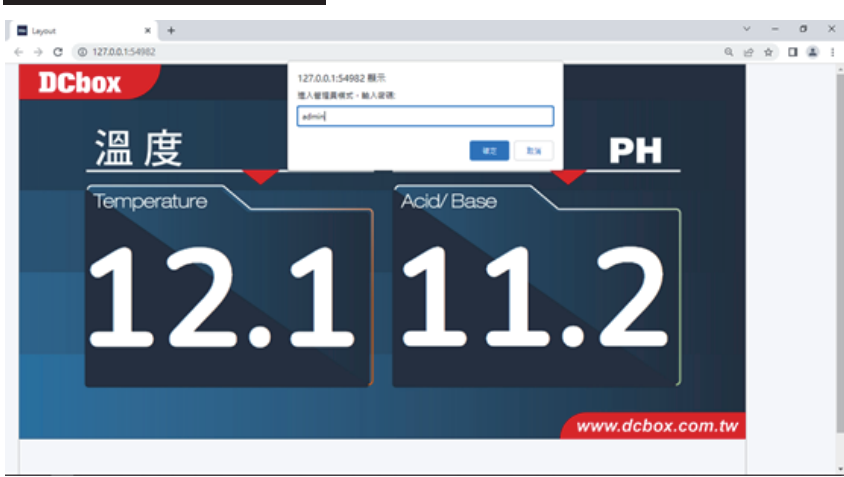

1. Login password: admin (default)

### Administrator Mode - Historical Data

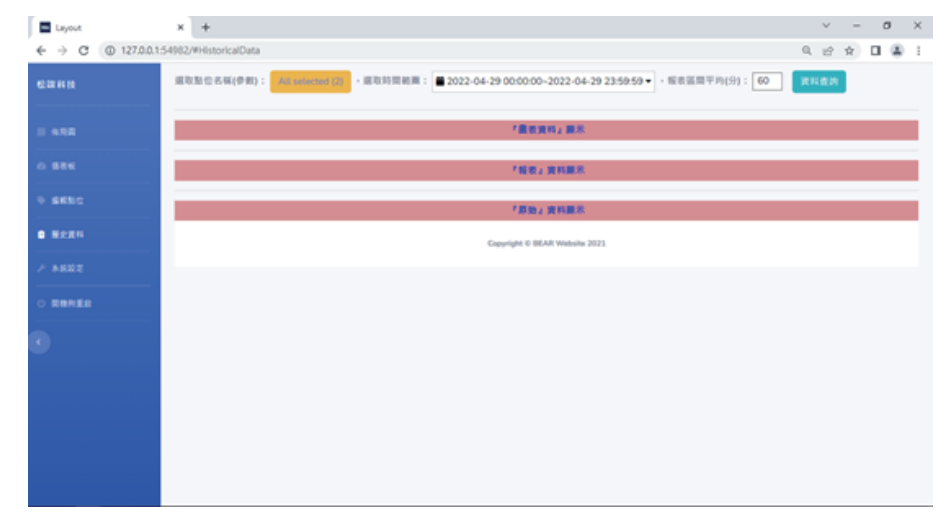

- 1. Select "Point (Parameter) Name", time range, and time interval in order Click "Data Query" after the above selection. If the data is too large, please wait patiently for processing time.
- 2. "After querying the data, you can select and click on "Chart Data", "Report Data", View and download image files from the "Source".

#### Administrator Mode - System Settings

| <ul> <li>↔ ♂ (○) 12780.154</li> <li>K2004 HR</li> <li>⇒ 4.558</li> <li>⇒ 4.658</li> <li>⇒ 4.652</li> </ul>                                                                                                    | 82/#SystemSetup<br>低力を処認定数     配位取得時間(行): 2     正設証券時間(行): 60     受変密幅     設定度改数碼:                        | 2 x 0 \$                      |
|----------------------------------------------------------------------------------------------------|----------------------------------------------------------------------------------------------------|-------------------------------|
| Канн<br>алла<br>алла<br>ала<br>ала<br>ала<br>ала<br>ал<br>ал | 留存未成改定物           配位取得時間(行):         2           資料僅存時間(行):         60           健変繁盛            設定便改物碼:: |                               |
| E 4.08                                                                                                    | 配位取得時間(行): 2<br>資料保存時間(行): 60<br>現史回答<br>設定/現次前碼::                                                        |                               |
| 0 825<br>9 16420<br>0 25221<br>2 25221                                                                                                    | (1) (1) (1) (1) (1) (1) (1) (1) (1) (1)                                                                   |                               |
| • MRDD                                                                                                    | 雙变附著<br>設定/更改編碼:                                                                                          |                               |
| 0 H2RN                                                                                                    | 設定/更改密碼:                                                                                                  |                               |
| ▶ 系统股空                                                                                                    |                                                                                                    |                               |
|                                                                                                    | 然香稿:                                                                                                    |                               |
|                                                                                                    | 160W :                                                                                                    |                               |
|                                                                                                    | 新闻研(研究):                                                                                                  |                               |
|                                                                                                    |                                                                                                    | Copyright © BEAR Website 2021 |

- 1. Point sampling time: grab data from products with RS485 every () seconds.
- 2. Data storage time: store data in the "designated location" in Excel every () seconds.
- 3. As stated above, there are two designated locations:
- A. Automatically create this year's folder in computer C drive and store it.
- B. Insert the portable disk named " 『IOT』 " into the USB port, and the program will automatically judge and store it.

#### Administrator Mode - Boot

| Layout                             | x +                           | v | - | σ   | ×   |
|------------------------------------|-------------------------------|---|---|-----|-----|
| ← → C (0 127.0.0.1:54982/#PowerOff |                               |   |   | 0.9 | 9 I |
| 松前科技                               | <b>新培养模式</b> 显出               |   |   |     | _   |
|                                    |                               |   |   |     |     |
|                                    | Copyright C BEAR Website 2021 |   |   |     |     |
|                                    |                               |   |   |     |     |
|                                    |                               |   |   |     |     |
|                                    |                               |   |   |     |     |
|                                    |                               |   |   |     |     |
|                                    |                               |   |   |     |     |
|                                    |                               |   |   |     |     |
|                                    |                               |   |   |     |     |
|                                    |                               |   |   |     |     |

"If the above settings are done, click" "Log out in administrator mode" to return to the home page.

# RS485 communication format setting

- 1. Baud Rate : 9600
- 2. Parity : None 3. Data bit : 8 4. Stop bit : 1